## คู่มือการแก้ปัญหา English Discoveries Online ด้วย Firefox Portable

เมื่อระบบเข้าระบบโดย URL: <u>http://10.10.10.39/ED51/runtime/LoginNew.aspx?73736861\_8b7f03\_</u> หรือฝั่ง Netword คณะแพทย์ฯ เข้าด้วย URL : **eng.nmu.ac.th** เมื่อกรอก User Name กับ Password ขึ้น Error ตามภาพด้านล่าง

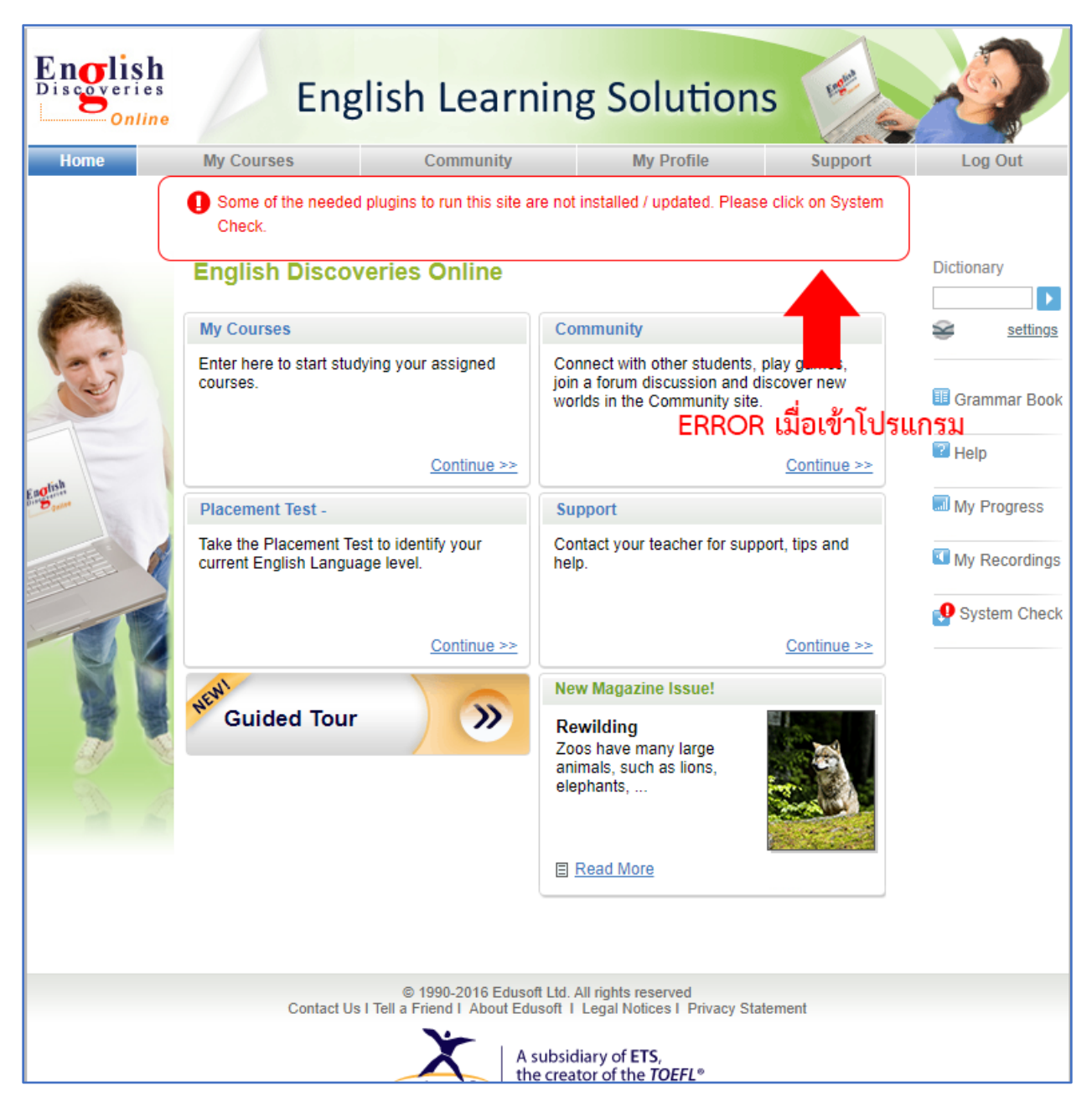

<mark>เป</mark>็ญหาเนื่องจากระบบ English Discoveries Online ยังใช้ Flash Player โดยแต่ละบราวเซอร์ผู้ให้บริการยกเลิกการใช้ Flash Player ไปทั้งหมดแล้ว แต่วิธีแก้ไขในการเรียนแนะนำให้ทำตามขั้นตอน ดังนี้ <u>ข*ั้นตอนที่ 1</u> ถอนการติดตั้ง Flash Player เดิมที่ติดตั้งในระบบออกก่อน โดยไปที่ Control Panel ตามภาพเลือก</u>* 

## Program and Features

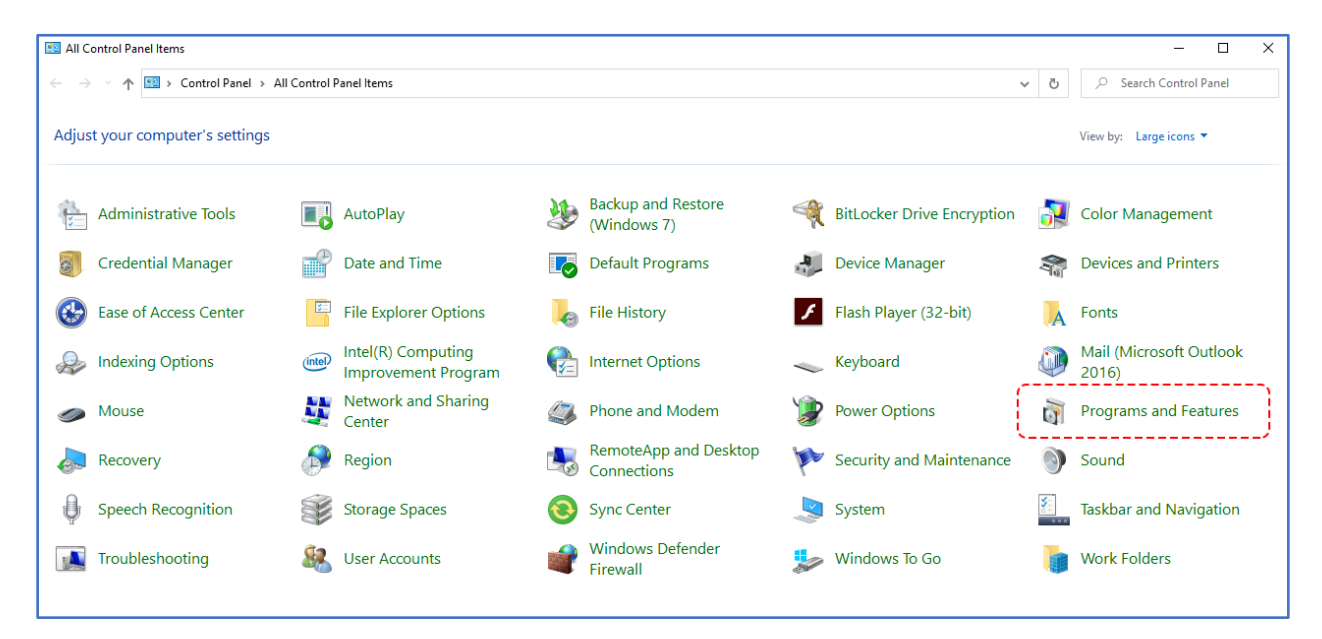

<u>ขั้นตอนที่ 2</u> ทำการถอน Adobe Flash Player เดิมที่ติดตั้งในคอมพิวเตอร์ที่ใช้งานอยู่ ตามขั้นตอนภาพด้านล่าง

| Programs and Features                                                                                                    |                                                                  |                                        |                         |                              | - 0              | ×        |
|----------------------------------------------------------------------------------------------------|------------------------------------------------------------------|----------------------------------------|-------------------------|------------------------------|------------------|----------|
| ← → ✓ ↑ 🖬 → Control Panel → All Control Panel Items → Programs and Features                                                                                  |                                                                  |                                        |                         | , O Sea                      | rch Programs and | Features |
| Control Panel Home                                                                                                    | 2. คลิก Uninstall<br>Uninstall o <mark>ut</mark> hange a program |                                        |                         |                              |                  |          |
| View installed updates                                                                                                    | To uninstall a fram, select it from the list and the             | en click Uninstall, Change, or Repair. |                         |                              |                  |          |
| off                                                                                                    | Organize 🔻 Uninstall                                             |                                        |                         |                              |                  | • ?      |
|                                                                                                    | Name                                                             | Publisher                              | Installed On            | Size                         | Version          | ^        |
|                                                                                                    | Adobe Acrobat XI Pro                                             | Adobe Systems                          | 1/12/2563               | 1,21 GB                      | 11.0.12          |          |
| 1. เลือกโปรแกรม                                                                                                    | 🖌 🔽 Adobe Flash Player 14 Plugin                                 | Adobe Systems Incorporated             | 11/5/2564               | 6.00 MB                      | 14.0.0.125       | 1        |
| Adobe Flash Player                                                                                                    | 🔤 Adobe Photoshop CC-2014:2:2                                    |                                        | - <del>25/5/2563-</del> |                              |                  | /        |
| Adobe Hash Hayer                                                                                                    | ArcGIS Desktop 10.8.1                                            | Environmental Systems Researc          | 28/1/2564               | 3.17 GB                      | 10.8.14362       |          |
|                                                                                                    | EDO Client                                                       | Edusoft                                | 14/1/2564               |                              |                  |          |
|                                                                                                    | English Discoveries Expert                                       | Edusoft                                | 14/1/2564               |                              |                  |          |
|                                                                                                    | 🔁 FileZilla Client 3.53.1                                        | Tim Kosse                              | 26/4/2564               | 39.4 MB                      | 3.53.1           |          |
|                                                                                                    | 📀 Google Chrome                                                  | Google LLC                             | 4/8/2564                |                              | 92.0.4515.131    |          |
|                                                                                                    | 📀 Google Chrome                                                  | Google LLC                             | 3/8/2564                |                              | 92.0.4515.131    |          |
|                                                                                                    | 📧 Google Video Support Plugin                                    | Google, LLC.                           | 20/7/2563               |                              | 19.12.1000.0     |          |
|                                                                                                    | IBM SPSS Statistics 26                                           | IBM Corp                               | 18/11/2563              | 1.20 GB                      | 26.0.0.0         |          |
|                                                                                                    | 💽 Intel(R) Computing Improvement Program                         | Intel Corporation                      | 14/5/2563               | 41.2 MB                      | 2.4.05718        |          |
|                                                                                                    | 🐼 Intel® Driver & Support Assistant                              | Intel                                  | 2/8/2564                | 33.7 MB                      | 21.4.29.8        |          |
|                                                                                                    | C LINE                                                           | LINE Corporation                       | 5/7/2564                |                              | 7.0.3.2555       |          |
|                                                                                                    | ኛ LinkAgeOffline                                                 | LinkAgeOffline                         | 30/11/2563              |                              | 1.0.0.0          | ~        |
| Adobe Systems Incorporated Product version: 14.0.0.125 Support link: http://www.adobe<br>Help link: http://www.adobe.co Update information: http://www.adobe |                                                                  |                                        |                         | dobe.com<br>dobe.com/go/getf | lashpla          |          |

ถ้าไม่มี Adobe Flash Player ที่ติดตั้งไว้ให้ปิด Program and Features แล้วข้ามขั้นตอนไปทำขั้นตอนที่ 4 ต่อไป

<u>ขั้นตอนที่ 3</u> ถ้ามี Adobe Flash Player ให้คลิก UNINSTALL เมื่อ Uninstall เสร็จสิ้นให้คลิกปิด Adobe Flash Player โดยการคลิกปุ่ม DONE

| Uninstall Adobe | Flash Player                                                      | ×               |
|-----------------|-------------------------------------------------------------------|-----------------|
| Adobe           | ADOBE*<br>FLASH* PLAYER                                           |                 |
|                 |                                                                   | คลิก UNINISTALL |
|                 | This program will remove Adobe® Flash® Player from your computer. |                 |
|                 | QUIT                                                              | UNINSTALL       |

<u>ขั้นตอนที่ 4</u> Download โดยคลิก LINK : <u>https://drive.google.com/drive/folders/1Bo6S7NohBLp3-</u>

## <u>MlYqO7HtCuj020njP6a</u>

| 🛆 Eng                    | glish Discoveries Online - Goog 🗙 | + • • • •                                                        | ×  |
|--------------------------|-----------------------------------|------------------------------------------------------------------|----|
| $\leftarrow \rightarrow$ | C drive.google.com/               | /drive/folders/1Bo6S7NohBLp3-MIYqO7HtCuj020njP6a 🛛 🔀 🛧 🖽 🧶 🏭 🏞 🗐 | () |
|                          | ไดรฟ์                             | Q ดันหาในไดรฟ 🕂 🕐 🕄 🛄 🕥 แล้งสุนั                                 |    |
| +                        | ใหม่                              | ไดรฟ์ของฉัน > English Discoveries Online - 🔛 📋 🛈                 | 31 |
| Ø                        | ลำดับความสำคัญ                    | โฟลเดอร์ ชื่อ 🔨                                                  |    |
| • @                      | ไดรพีของฉัน                       | EDOClientInstallation         Shortcut English Discoveri         | 0  |
| • 🖴                      | ไดรพีที่แชร์                      | ไฟล์                                                             |    |
| 2                        | แชร์กับฉัน                        |                                                                  | +  |
| U                        | ล่าสุด                            |                                                                  |    |
| ☆                        | ที่ติดดาว                         |                                                                  |    |
| Ū                        | ถังขยะ                            |                                                                  |    |
| 0                        | พื้นที่เก็บข้อมูล                 |                                                                  |    |
| ใช้ไป :                  | 2.02 TB                           | firefox-portable-55-0-2.exe FlashPlayerFF.exe                    | >  |

จากภาพให้ Download ดังนี้

- 1. FILE : forefox-portable-55-0-2.exe เป็นไฟล์ติดตั้ง Forefox Portable
- 2. FILE : FlashPlayerFF.exe เป็นไฟล์ติดตั้ง Flash Player สำหรับ Firfox Portable

 Folder : Shortcut English Discoveries ซึ่งเป็น Shortcut เรียกใช้โปรแกรม English Discoveries สำหรับการ ใช้ระบบ VPN แต่ถ้าทางคณะแพทย์ฯ ใช้ได้โดยเรียก eng.nmu.ac.th

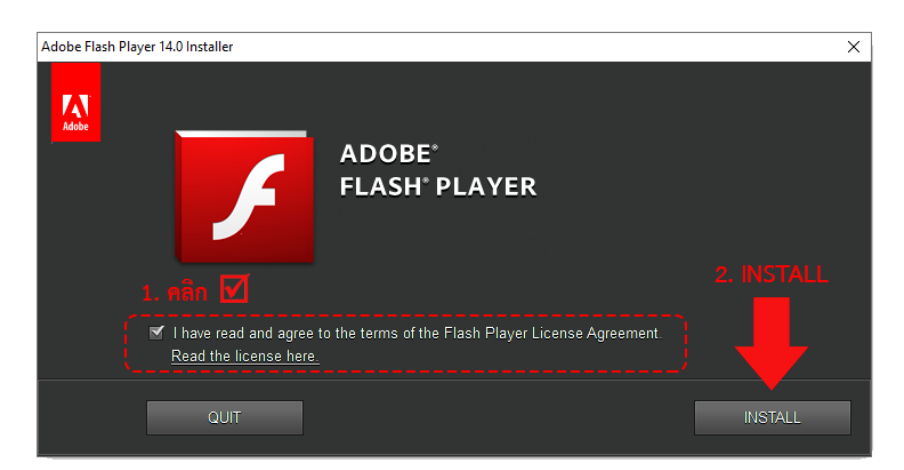

<u>ขั้นตอนที่ 5</u> เมื่อ Download ทั้ง 3 มาเสร็จเรียบร้อย ทำการติดตั้ง File FlashPlayerFF.exe โดยการดับเบิ้ลคลิก

<u>ขั้นตอนที่ 6</u> เมื่อคลิก INSTALL มาถึงหน้านี้ให้เลือก Naver check for updates (not recommended) แล้วคลิก

ที่ปุ่ม DONE

| Adobe Flash   | Player 14.0 Installer                                                                                                    | $\times$ |
|---------------|----------------------------------------------------------------------------------------------------|----------|
| Adobe         | Installation of Flash Player 14.0 is complete                                                                                                    |          |
|               | Security updates and enhancements are periodically released for Adobe Flash Player that can be<br>downloaded and installed automatically.<br>IMPORTANT:Your update options have changed. <u>Learn more</u> |          |
|               | Choose your update method:<br>Allow Adobe to install updates (recommended)<br>Notify me to install updates  Notify me to install updates  Notify me to install updates (not recommended)                   | E        |
| <u>1. คลี</u> | ก้กเลือก Naver check for updates (not recommended)                                                                                                    |          |

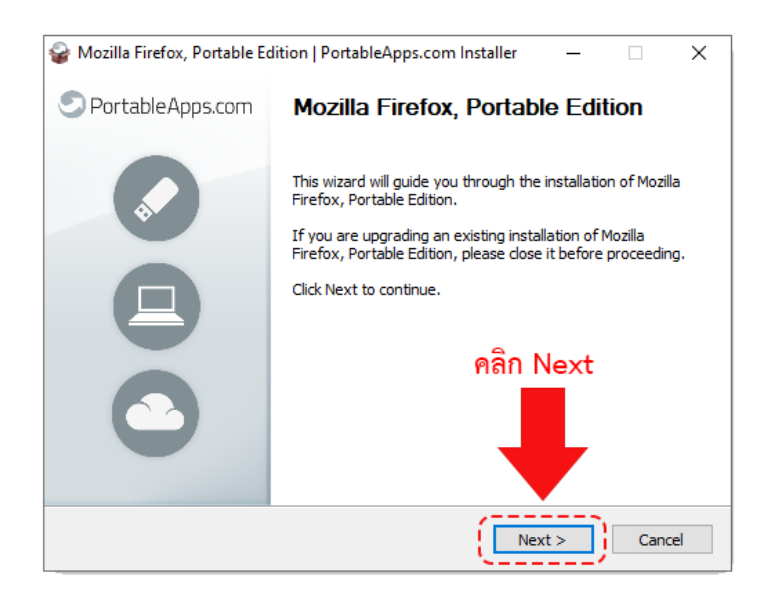

<u>ขั้นตอนที่ 8</u> คลิก **Install** เพื่อติดตั้งโปรแกรม **Firefox Portable** หรือถ้าต้องการเปลี่ยนที่เก็บไฟล์ให้คลิกปุ่ม Browse ตรง Destination Folder เพื่อเปลี่ยนที่ติดตั้งไฟล์

| 쯓 Mozilla Firefox, Portable Edition   Por                                                 | tableApps.com Installer – 🗌 🗙                                                                                |
|-------------------------------------------------------------------------------------------|----------------------------------------------------------------------------------------------------|
| Choose Install Location<br>Choose the folder in which to install Mozil<br>Edition.        | lla Firefox, Portable                                                                                        |
| Setup will install Mozilla Firefox, Portable<br>folder, dick Browse and select another fo | Edition in the following folder. To install in a different<br>Jder. Click Install to start the installation. |
| Destination Folder                                                                        | อที่เก็บไฟล์ Firefox Portable                                                                                |
| Space required: 253.1 MB                                                                  | ×                                                                                                    |
| Space available: 15.5 GB                                                                  | คลก Install เพอตดตง                                                                                          |

<u>ขั้นตอนที่ 7</u> ติดตั้ง Firefox Portable ให้คลิกติดตั้งที่ FILE : firefox-portable-55-0-2.exe

<u>ขั้นตอนที่ 9</u> เมื่อติดตั้ง Firefox Portable เสร็จสิ้นให้คลิก Finish หรือถ้าต้องการเปิดโปรแกรมทันทีที่ Finish ให้คลิก เลือกที่ Run Mozilla Firefox, Portable Edition

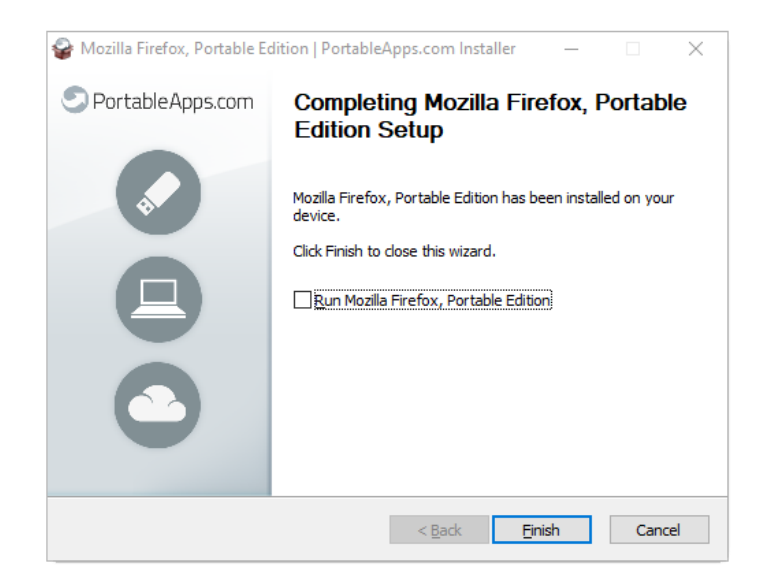

<u>ขั้นตอนที่ 10</u> เมื่อเรียกโปรแกรม English Discoveries Online ให้เรียกโดย Link :

- LINK เรียกผ่านระบบ VPN หรือที่ (สำนักงานอธิการบดีและอาคารนวมินทร์ 1, 2 ซอยสามเสน 13)

http://10.10.10.39/ED51/runtime/LoginNew.aspx?73736861\_8b7f03\_

## - LINK สำหรับเรียกส่วนงานที่คณะแพทยศาสตร์วชิรพยาบาลหรือคณะพยาบาลศาสตร์เกื้อการุณย์ โดยไม่ผ่าน VPN

เรียกด้วย URL : <u>http://eng.nmu.ac.th</u>

| English<br>Discoveries<br>Online | Englis                                                                      | sh Learr                 | ning Solution                                                                                                    | ns 🖷                     |                 |  |
|----------------------------------|-----------------------------------------------------------------------------|--------------------------|----------------------------------------------------------------------------------------------------|--------------------------|-----------------|--|
| Home                             | My Courses                                                                  | Community                | My Profile                                                                                                    | Support                  | Log Out         |  |
|                                  | English Discoveries Online                                                  |                          |                                                                                                    |                          | Dictionary      |  |
| S                                | Enter here to start studying courses.                                       | g your assigned          | Connect with other students, play games,<br>join a forum discussion and discover new<br>worlds in the Community site. |                          | Grammar<br>Book |  |
|                                  |                                                                             | <u>Continue &gt;&gt;</u> |                                                                                                    | <u>Continue &gt;&gt;</u> | 🕜 Help          |  |
| English                          | Placement Test -                                                            |                          | Support                                                                                                    |                          | 🗐 My Progress   |  |
|                                  | Take the Placement Test to identify your<br>current English Language level. |                          | Contact your teacher for support, tips and help.                                                                      |                          | My Recordings   |  |
|                                  |                                                                             | <u>Continue &gt;&gt;</u> |                                                                                                    | <u>Continue &gt;&gt;</u> | System Check    |  |
|                                  | NEWI                                                                        |                          | New Magazine Issue!                                                                                                   |                          |                 |  |
|                                  | Suided Tour                                                                 | <b>»</b>                 | Rewilding<br>Zoos have many large<br>animals, such as lions,<br>elephants,                                            |                          |                 |  |
|                                  |                                                                             |                          | E Read More                                                                                                    |                          |                 |  |

จากภาพพบว่า Error ไม่มี เมื่อเข้าระบบ สามารถใช้โปรแกรม English Discoviers Online